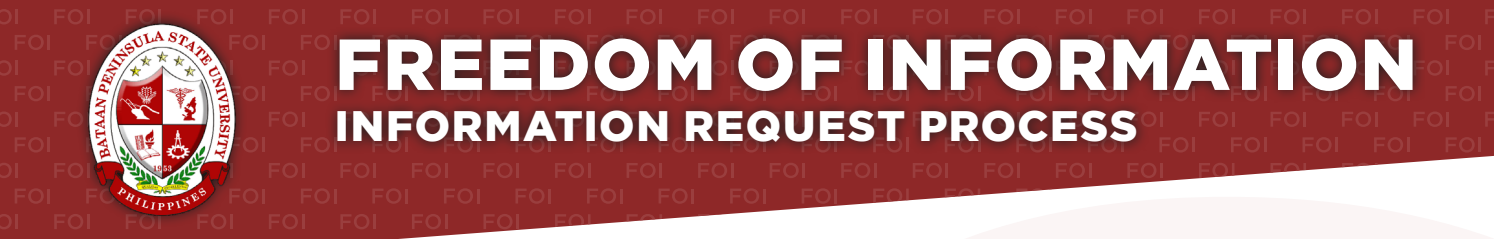

#### Agency: BATAAN PENINSULA STATE UNIVERSITY

Receiving Officer: FLORA D. CANARE, Ed.D. Designation: HEAD, OFFICE OF PUBLIC AFFAIRS Office: OFFICE OF PUBLIC AFFAIRS

#### Receiving Office: OFFICE OF PUBLIC AFFAIRS, TANGHAL LIKHA BLDG. CAPITOL COMPOUND, BRGY. TENEJERO, BALANGA CITY BATAAN, 2100

#### Tel: 237-1881 Email: public\_affairs@bpsu.edu.ph

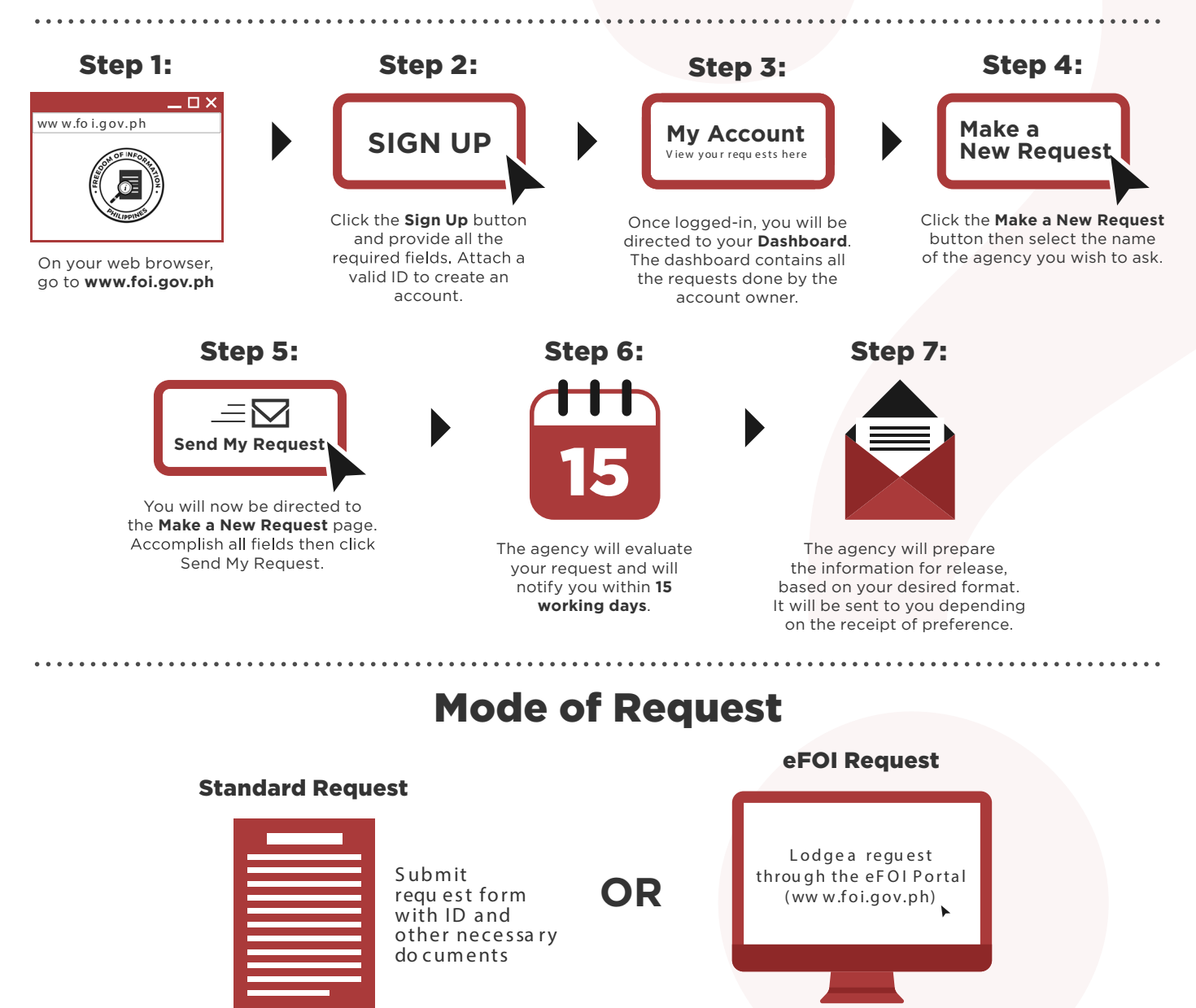

#### **FOI Appeals**

If you are not satisfied with the response to your FOI request, you may ask us to carry out an internal review of the response by writing to **public\_affairs@bpsu.edu.ph**. Your review request should explain why you are dissatisfied with the response, and should be made within 15 calendar days from the date when you received this letter. We will complete the review and tell you the result within 30 calendar days from the date when we received your appeal.

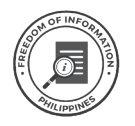

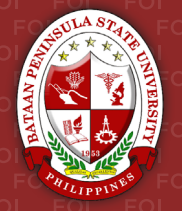

## MALAYANG IMPORMASYON PARAAN NG PAGKUHA NG IMPORMASYON

#### Ahensya: BATAAN PENINSULA STATE UNIVERSITY

Opisyal na Tagatanggap: **FLORA D. CANARE, Ed.D.** Designasyon: **HEAD, OFFICE OF PUBLIC AFFAIRS** Opisina: **OFFICE OF PUBLIC AFFAIRS** 

#### Opisinang Tagatanggap: OFFICE OF PUBLIC AFFAIRS, TANGHAL LIKHA BLDG. CAPITOL COMPOUND, BRGY. TENEJERO, BALANGA CITY BATAAN, 2100

#### Tel: 237-1881 Email: public\_affairs@bpsu.edu.ph

# Hakbang 1: H

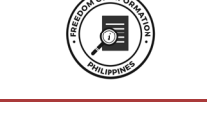

. . . . . . . . . . . . . .

Sa iyong web browser, pumunta sa **www.foi.gov.ph** 

#### Hakbang 5:

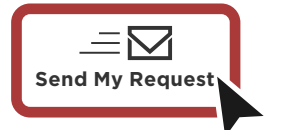

Ididirekta ka sa pahinang Make a New Request. Punan ang mga hinihinging impormayson at pindutin ang **Send My Request**.

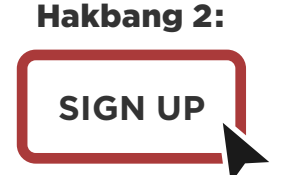

Pindutin ang **Sign Up** button at ibigay ang mga kinakailangang impormasyon. Magsama ng balidong ID upang makagawa ng account.

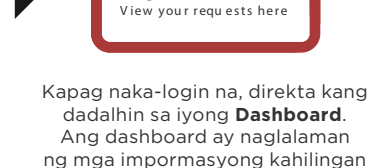

Hakbang 3:

**My Account** 

ng may ari ng account.

Hakbang 6:

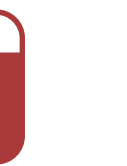

Susuriin ng ahensya ang iyong katanungan at aabisuhan ka sa loob ng **15 araw ng pagtatrabaho**.

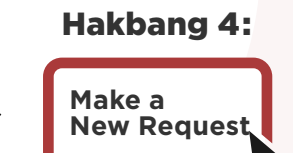

Pindutin ang **Make a New Request** at piliin ang pangalan ng ahensyang iyong nais hingan ng impormasyon.

#### Hakbang 7:

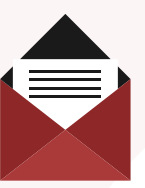

Ihahanda ng ahensya ang mga ipadadalang impormasyon, base iyong piniling format. Ipapadala sa iyo ang mga ito depende sa iyong piniling paraan ng pagtanggap.

## Paraan ng Pagkuha ng Impormasyon

#### **Karaniwang Paghiling**

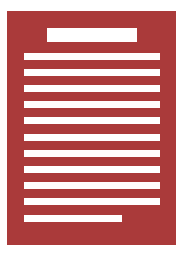

Magp adala ng requ est form kasam a ng iyong ID at iba pang mga kinakailangang dokumento

#### Kahilingang eFOI

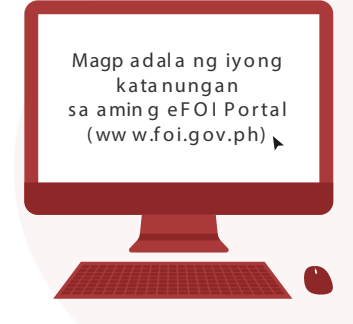

#### Mga apela sa FOI

Kung hindi sapat ang mga natangap na sagot sa iyong FOI request, maaaring magpadala sa aming email **public\_affairs@bpsu. edu.ph** ng iyong hiling para sa isang pangkaloobang rebyu. Siguraduhing nakapaloob sa iyong kahilingan na pangkaloobang rebyu kung bakit hindi sapat ang iyong natanggap na sagot, siguraduhing nakapaloob sa 15 araw ang iyong kahilingan mula ng iyong matanggap ang sulat. Tatapusin namin ang rebyu sa loob ng 30 araw mula nang aming matanggap ang iyong kahilingan.

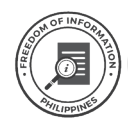

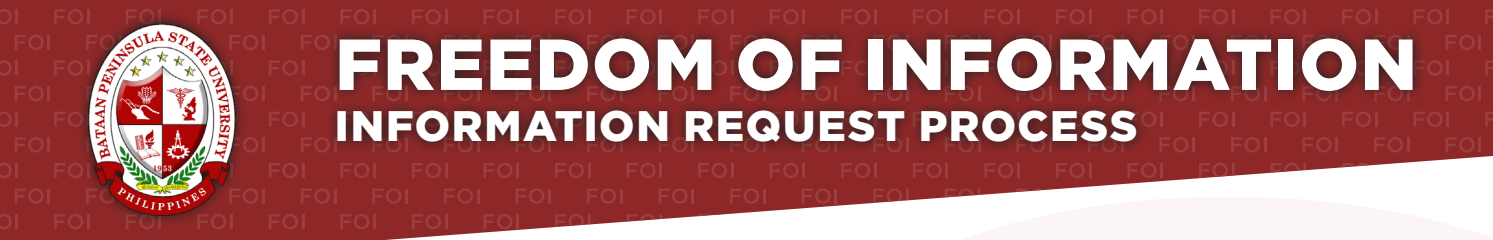

#### Agency: BATAAN PENINSULA STATE UNIVERSITY

Receiving Officer: JAN CARLO G. SALAVERIA Designation: UNIVERSITY RECORDS OFFICER Office: CENTRAL RECORDS OFFICE

#### Receiving Office: CENTRAL RECORDS OFFICE, ADMINISTRATION BLDG. CAPITOL COMPOUND, BRGY. TENEJERO, BALANGA CITY BATAAN, 2100

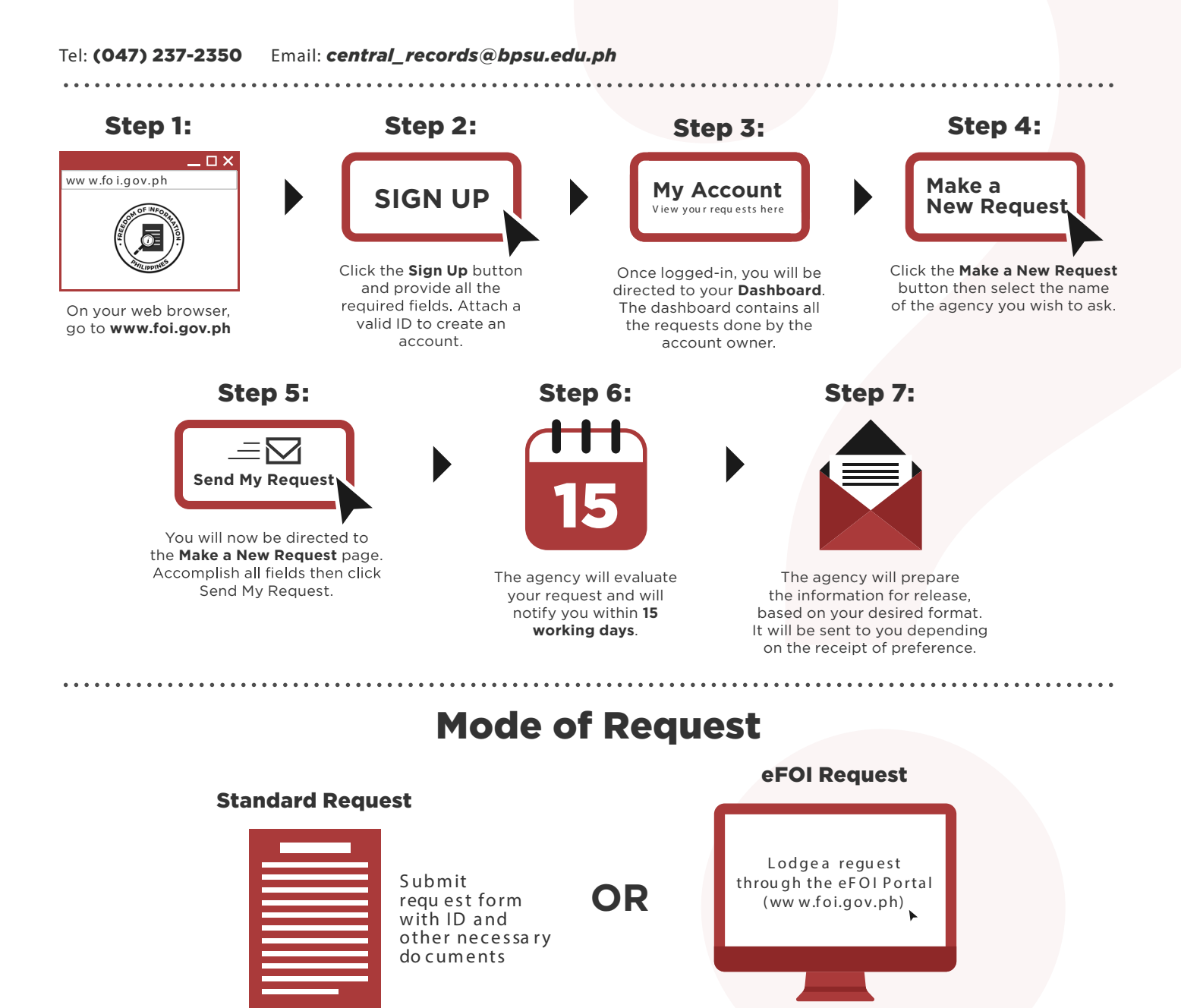

#### **FOI Appeals**

If you are not satisfied with the response to your FOI request, you may ask us to carry out an internal review of the response by writing to **president@bpsu.edu.ph**. Your review request should explain why you are dissatisfied with the response, and should be made within 15 calendar days from the date when you received this letter. We will complete the review and tell you the result within 30 calendar days from the date when we received your appeal.

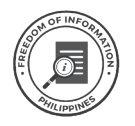

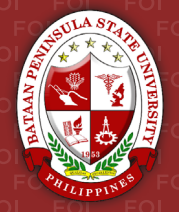

## MALAYANG IMPORMASYON PARAAN NG PAGKUHA NG IMPORMASYON

#### Ahensya: BATAAN PENINSULA STATE UNIVERSITY

Opisyal na Tagatanggap: JAN CARLO G. SALAVERIA Designasyon: UNIVERSITY RECORDS OFFICER Opisina: CENTRAL RECORDS OFFICE

#### Opisinang Tagatanggap: CENTRAL RECORDS OFFICE, ADMINISTRATION BLDG. CAPITOL COMPOUND, BRGY. TENEJERO, BALANGA CITY BATAAN, 2100

#### Tel: (047) 237-2350 Email: central\_records@bpsu.edu.ph

## Hakbang 1:

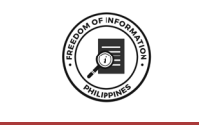

Sa iyong web browser, pumunta sa **www.foi.gov.ph** 

#### Hakbang 5:

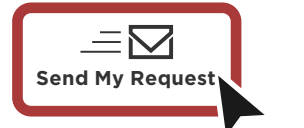

Ididirekta ka sa pahinang Make a New Request. Punan ang mga hinihinging impormayson at pindutin ang **Send My Request**.

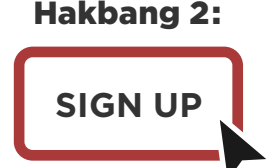

Pindutin ang **Sign Up** button at ibigay ang mga kinakailangang impormasyon. Magsama ng balidong ID upang makagawa ng account.

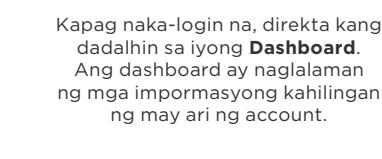

Hakbang 3:

**Mv** Account

View your requests here

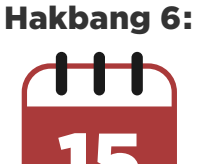

Susuriin ng ahensya ang iyong katanungan at aabisuhan ka sa loob ng **15 araw ng pagtatrabaho**.

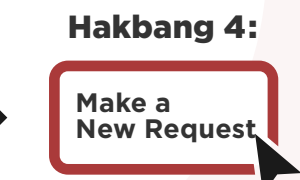

Pindutin ang **Make a New Request** at piliin ang pangalan ng ahensyang iyong nais hingan ng impormasyon.

Hakbang 7:

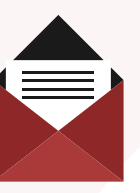

Ihahanda ng ahensya ang mga ipadadalang impormasyon, base iyong piniling format. Ipapadala sa iyo ang mga ito depende sa iyong piniling paraan ng pagtanggap.

## Paraan ng Pagkuha ng Impormasyon

#### **Karaniwang Paghiling**

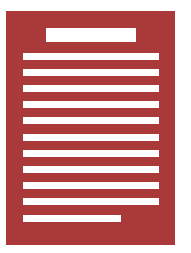

Magp adala ng requ est form kasam a ng iyong ID at iba pang mga kinakailangang dokumento

#### Kahilingang eFOI

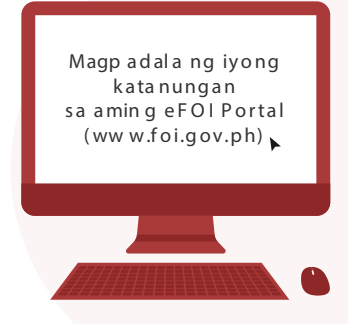

#### Mga apela sa FOI

Kung hindi sapat ang mga natangap na sagot sa iyong FOI request, maaaring magpadala sa aming email **president@bpsu.edu**. **ph** ng iyong hiling para sa isang pangkaloobang rebyu. Siguraduhing nakapaloob sa iyong kahilingan na pangkaloobang rebyu kung bakit hindi sapat ang iyong natanggap na sagot, siguraduhing nakapaloob sa 15 araw ang iyong kahilingan mula ng iyong matanggap ang sulat. Tatapusin namin ang rebyu sa loob ng 30 araw mula nang aming matanggap ang iyong kahilingan.

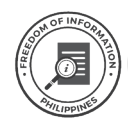